## Part 7. その他 通販に付随する各種ページの作成

Let's 携帯通販!をご利用にあたり、通販ページ以外でも以下のページの作成が必要となります。

## サイト会員登録イメ―ジ(会員登録の流れ)

サイト会員を集めることができます。サイト会員になると、マイページで購入履歴が確認できます。また、購入時に住所や名前の 入力を省略することが可能です。販売者側も、会員専用にメールマガジンを配信したりなど、活用が可能です。 会員登録のフォームの作成や、具体的なページの作成方法は、別紙の顧客管理マニュアルにてご確認ください

## 購入についてのお問合せページ(取消、各種問合せの際のページ)

購入や商品について、お問い合わせについては、メールまたは電話で、販売管理者様にお問い合わせ頂く方法となります。 サンプルで、ページを作成しておりますので、お問い合わせページを作成する場合は、ぜひご活用下さい。 そのまま一部を編集してお使いいただいても問題ありません。このページを利用される場合は、必ず以下の設定をお願いします。

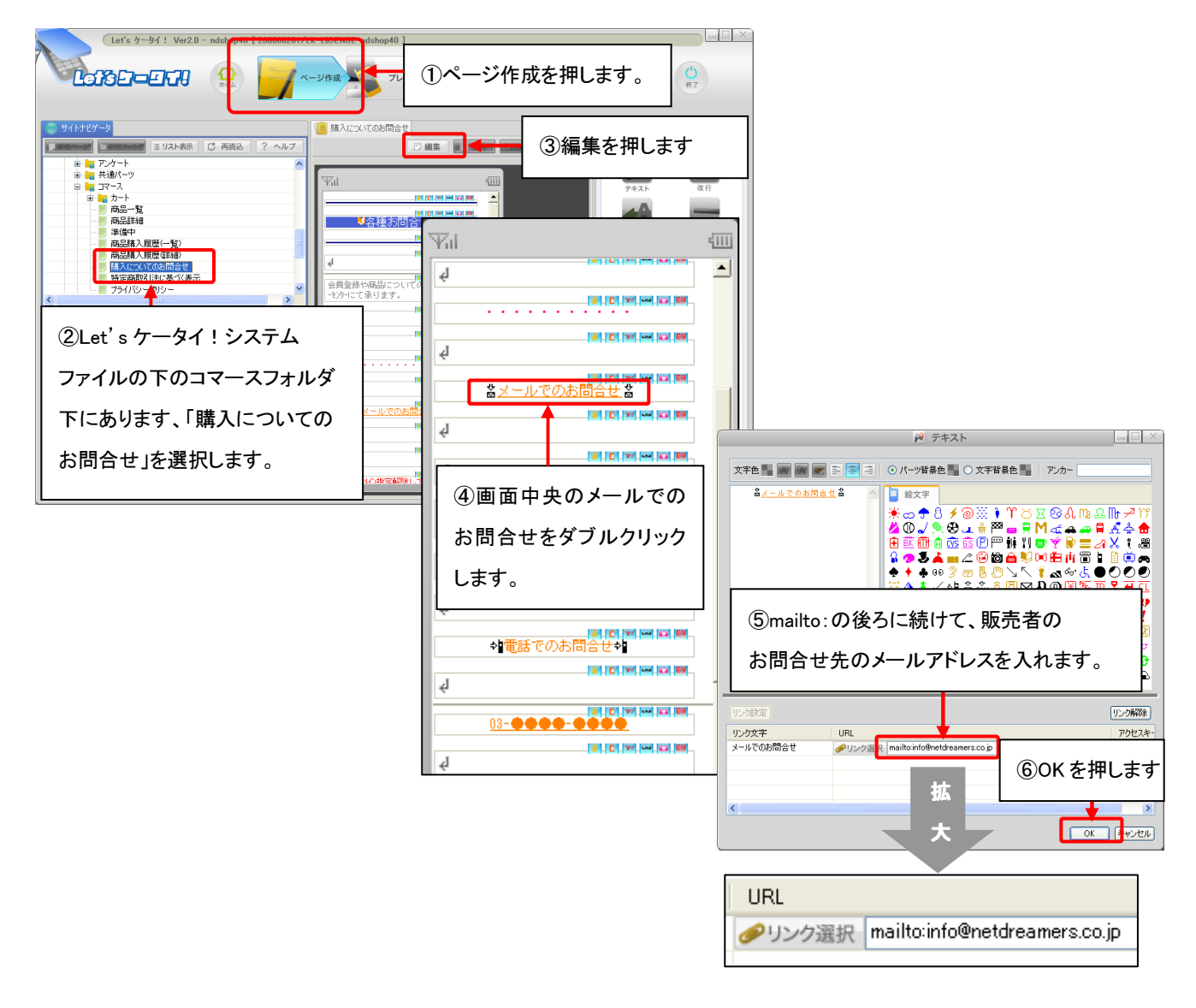